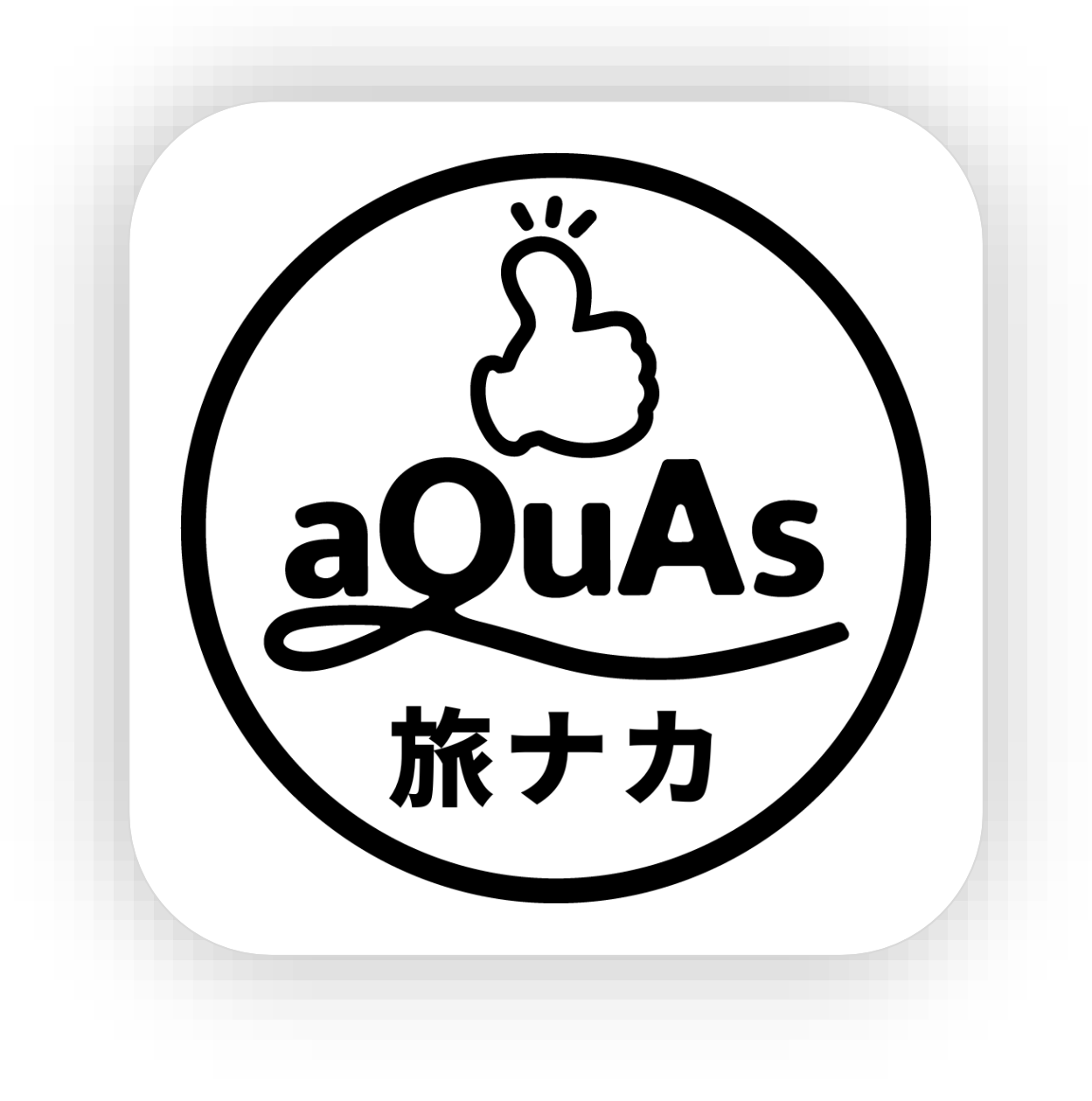

# 旅ナカアプリ ご利用ガイド

# 日本出発前にご確認ください

# 1. アプリを起動して、お客様情報をご入力ください

ご予約番号は日本でお受け取りの日程表、もしくはウエブサイトからお申し込みの お客様はご予約確定メールに表示がございます。

**ご予約番号サンプル**をタップしていただきますと下記画面のサンプルをご確認いた だけます。

| (印刷確認) |                                         | 出発のご案内                                     | 1 / 2                                                                                           |
|--------|-----------------------------------------|--------------------------------------------|-------------------------------------------------------------------------------------------------|
|        | xxx xxx MR<br>xxx xxx 様                 |                                            | お取り扱い営業所<br>オンライン予約センター チャオ手配用<br>0570-000xxx<br><del>担当:エイチ・アイ・エス</del> チャオ<br>No.: XXXXXXXXXX |
| コース名   | :ケアンズ 5日間                               |                                            |                                                                                                 |
| 受付日時   | :2023年11月1                              | 1日(水)18時10分                                |                                                                                                 |
| 受付場所   | : 成田空港 第3タ-<br>ジェットスター航空:<br>パスポートをご用意の | ーミナル 2 階<br>チェックインカウンター<br>の上、ご自身でのチェックインを | お願い致します。(Eチケット不要)                                                                               |
| 「出発価   | : 2023年11月1日 20時10分                     | 発                                          |                                                                                                 |
|        | ジェットスター航空 JQ02                          | .6                                         |                                                                                                 |

ご予約番号、オーストラリア到着日、お名前を入力します。ご利用規約詳細を確認 いただき、**利用規約に同意**にチェックを入れて**OK**をタップして進みます。

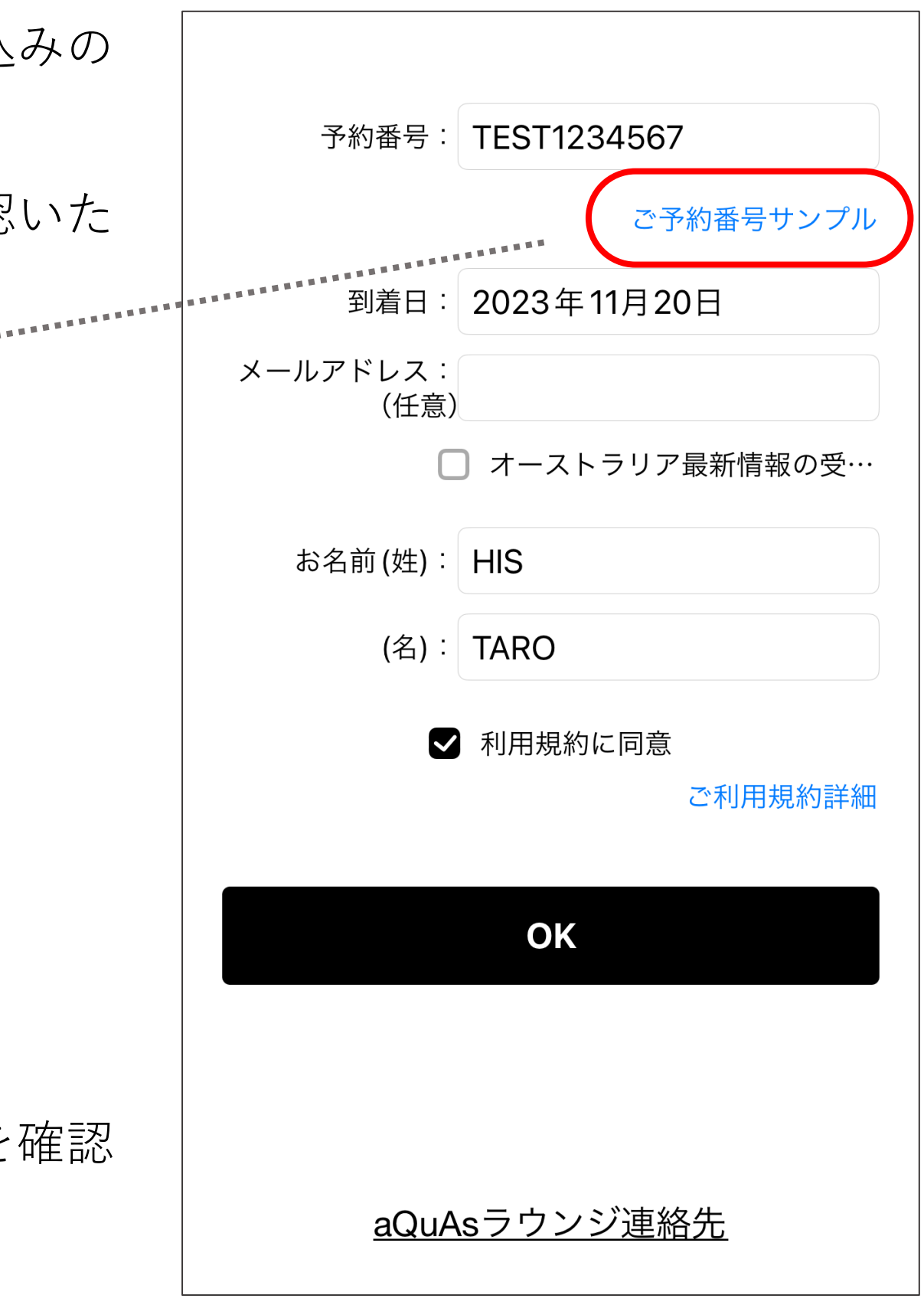

# 2. ホーム画面より滞在に必要な情報にお進みいただけます

ご予約のフライト、空港ホテル間の送迎、ご宿泊ホテル、お申込みオプ ショナルツアー情報が掲載されております。

オーストラリア旅行を安心してお楽しみいただけるように出入国や一般 情報をご覧いただけます。

滞在中に必要な情報は都市ごとにご確認いただけます。

滞在中のお困りごとには、お電話でもお問い合わせいただけます。

滞在中にご利用いただける割引や特典クーポンが掲載されております。

滞在を充実させる情報サイトやマガジンをいつでもご覧いただけます。

オーストラリア到着直後からインターネットが使える便利なeSIMプラン をご紹介しております。

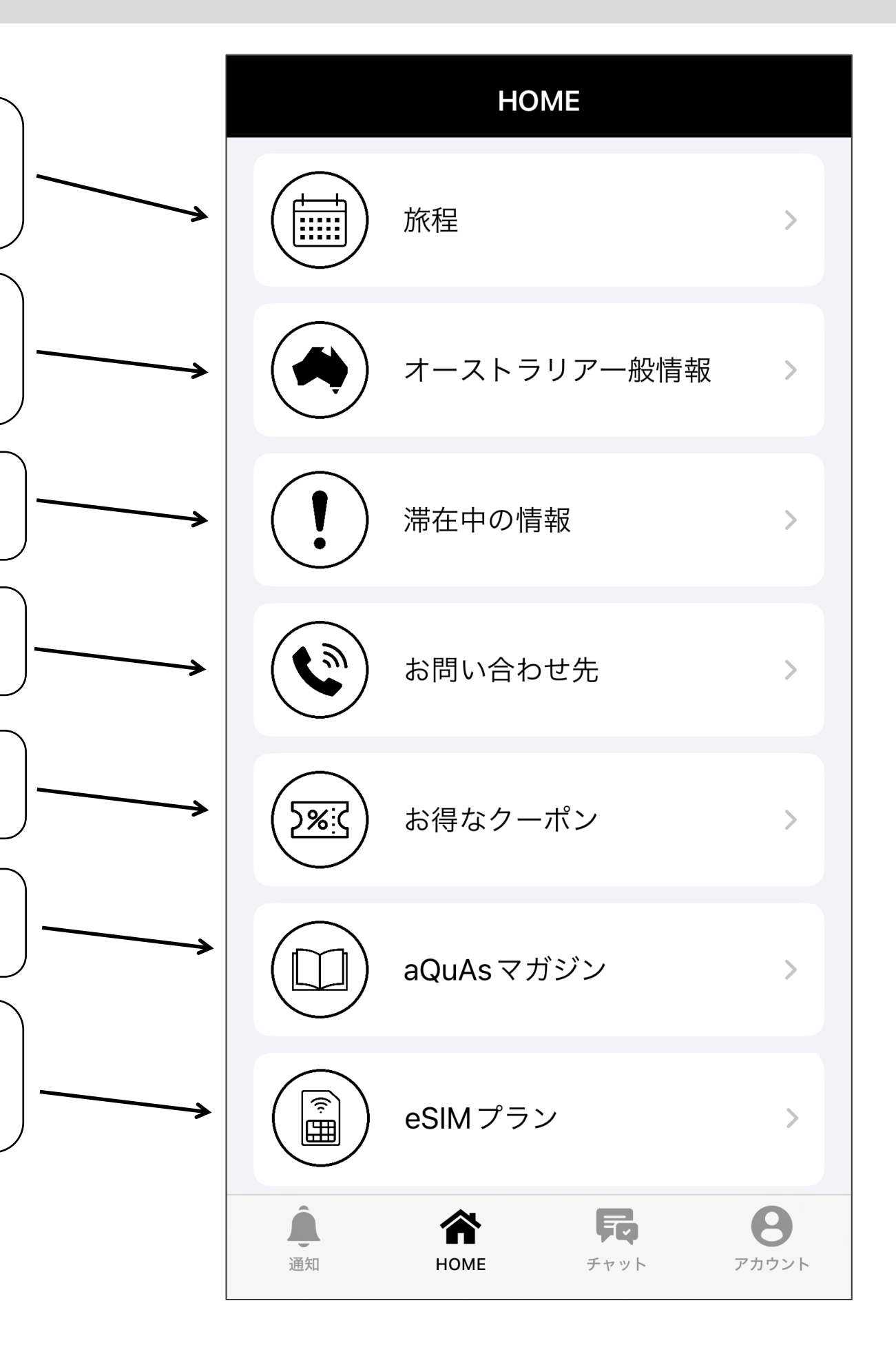

3. 旅程からお客様の日程を時系列でご確認いただけます

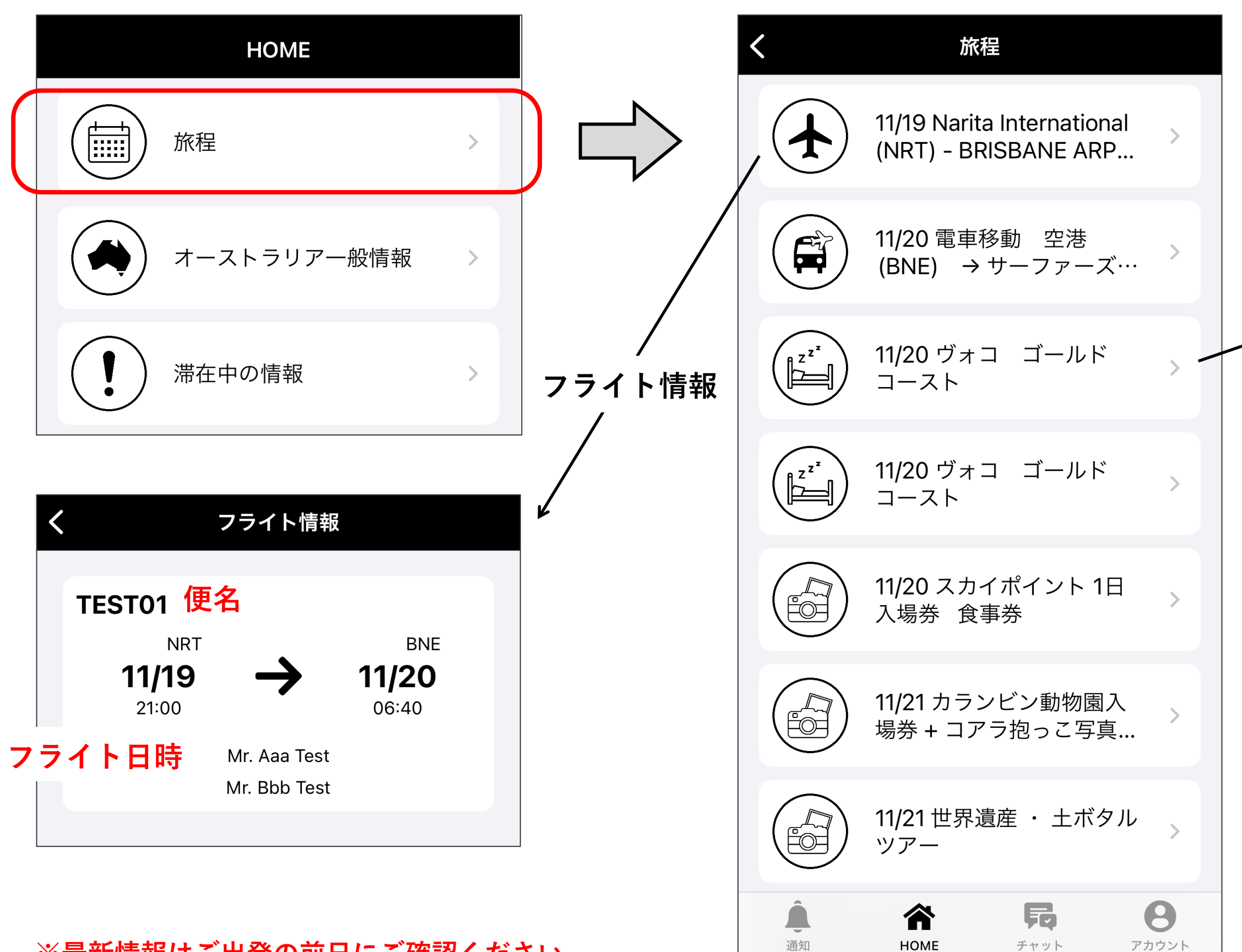

※最新情報はご出発の前日にご確認ください。

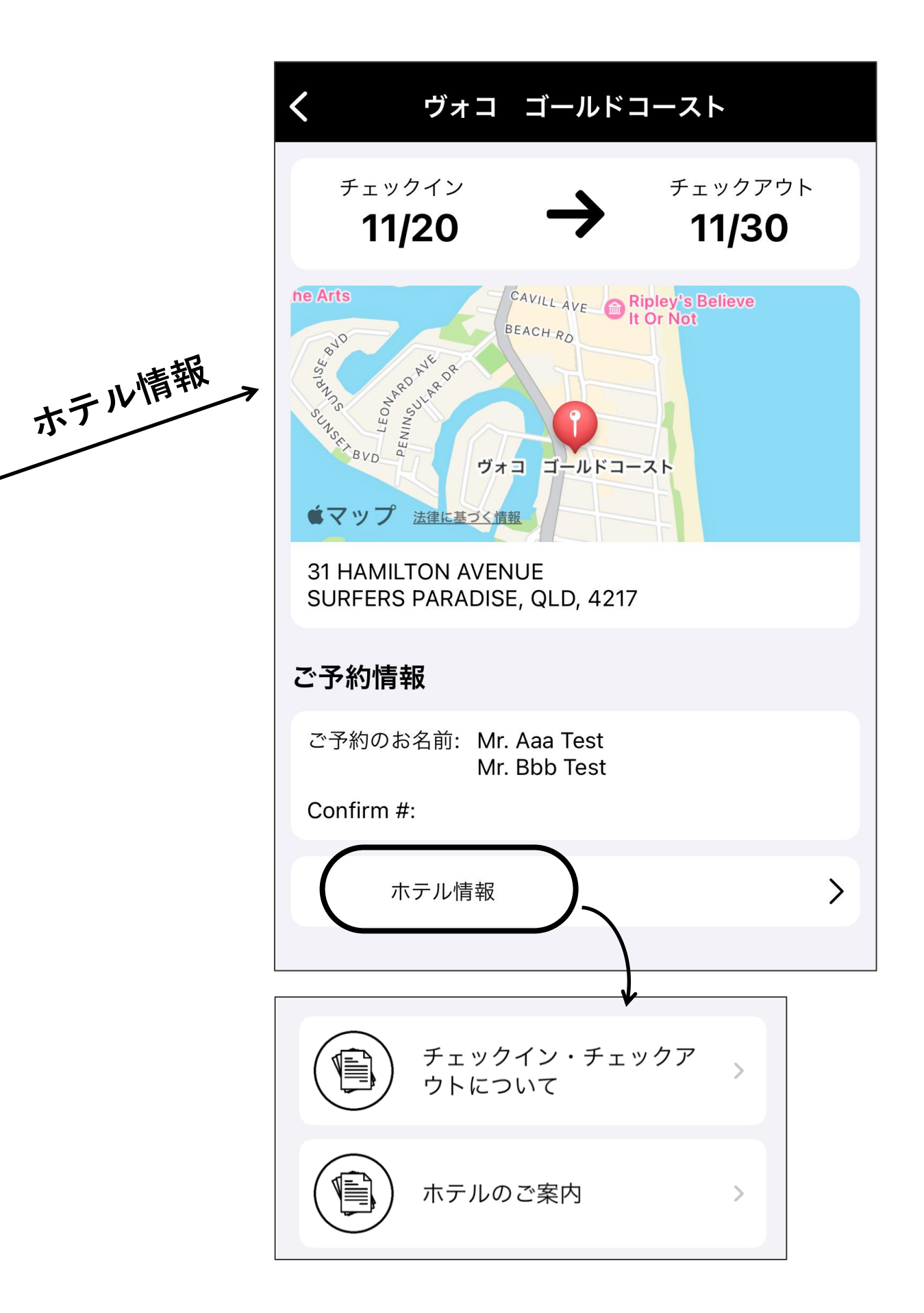

4. お申し込みツアーの時間や集合場所をご確認ください

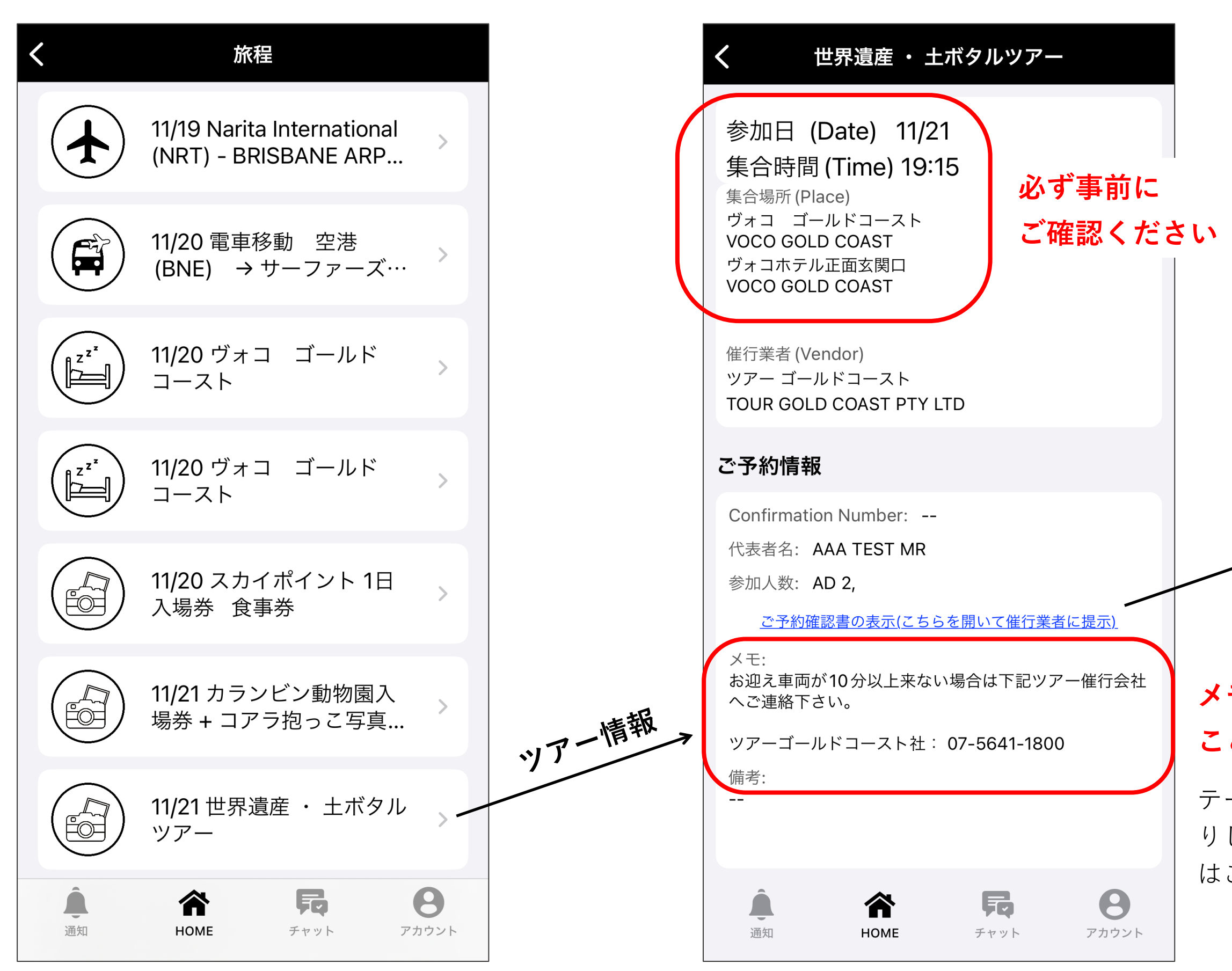

## ツアー参加の際はこの画面をご提示ください

| H.I.S. Australia Pty. Ltd.<br>Confirm# | Voucher#01277                                         | 314               | Issue Date                                                        |                 |
|----------------------------------------|-------------------------------------------------------|-------------------|-------------------------------------------------------------------|-----------------|
| OP OP ZZZ OOLGGL                       | WX                                                    |                   |                                                                   |                 |
| 参加ツアー名    世<br>(Tour Name)    T        | <sup>t</sup> 界遺産 ・土ボタルツアー<br>HE WORLD HERITAGE ・ GLO\ | W WORM TO         | UR                                                                |                 |
| お名前<br>(NAME)                          | AAA/TEST MR                                           | 大人<br>(AD 13-)    | AD 2,                                                             | 合計 2<br>(Total) |
| 参加日(DATE)<br>集合時間(TIME)                | 2023-11-21<br>19:15                                   | 集合場所<br>(PICK UP) | ヴォコ ゴールドコースト<br>VOCO GOLD COAST<br>ヴォコホテル正面玄関口<br>VOCO GOLD COAST |                 |
| 備考<br>(REMARKS)                        |                                                       | 主催会社<br>(TO)      | ツアー ゴールドコースト<br>TOUR GOLD COAST PTY L                             | TD              |
| *お時間には余裕をもってご                          | 集合されることをお勧めいたします。                                     |                   |                                                                   |                 |

## メモ欄も必ずご確認ください

ここにも重要な情報が記載されています

テーマパークのチケットやギフトバウチャー等を別途お送 りしている場合はアプリに表示されるSERVICE VOUCHER はご利用いただけませんのでご注意ください。

5. オーストラリアの基本情報をご確認いただけます

| HOME                   |                   | <  | オーストラリアー般情報               |                   |
|------------------------|-------------------|----|---------------------------|-------------------|
| 旅程                     | >                 |    | オーストラリアの基本情報              | 反 >               |
| オーストラリアー般情             | 報 >               |    | 入国の手続き                    | >                 |
| 滞在中の情報                 | >                 |    | 現地オプショナルツアーの<br>お申し込みについて | р ,               |
| お問い合わせ先                | >                 |    | 大型荷物や忘れ物のご案内              | 3 >               |
| <b>シ%:</b> お得なクーポン     | >                 |    | 出国の手続き                    | >                 |
| aQuAsマガジン              | >                 |    | TRS 税金払い戻し制度              | >                 |
| <b>Q</b> 現地オプショナルツア    | - >               |    |                           |                   |
| 通知 合計 長   通知 HOME チャット | <b>8</b><br>アカウント | 通知 | Поме     Развити          | <b>8</b><br>アカウント |

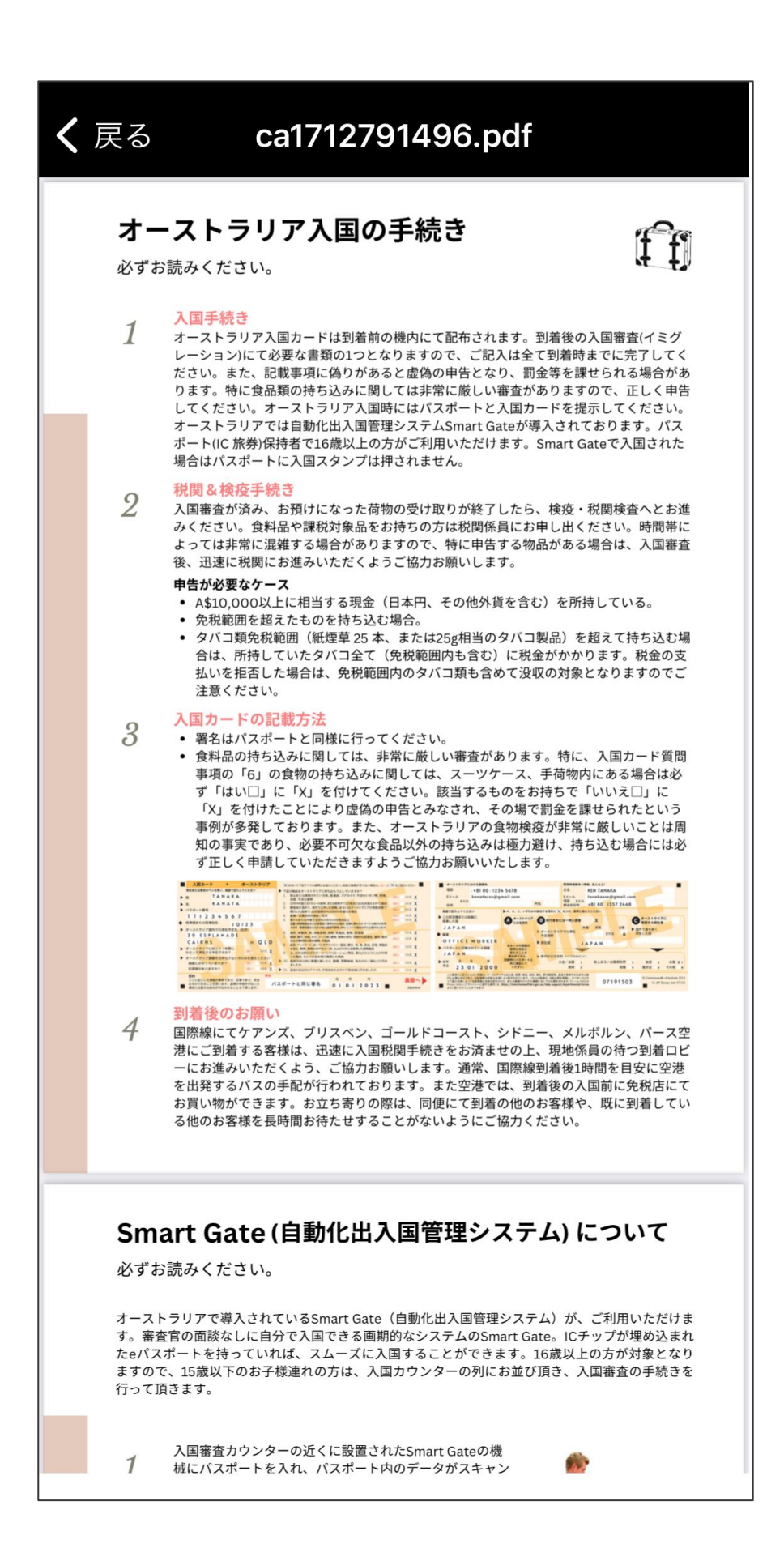

6. 滞在中の情報は日本出発前にご確認ください

| HOME                 |                  | <  | 滞在中の情報         |                   |
|----------------------|------------------|----|----------------|-------------------|
| 旅程                   | >                |    | ケアンズ           | >                 |
| オーストラリアー般情報          |                  |    | ゴールドコースト       | >                 |
| 滞在中の情報               | >                |    | シドニー           | >                 |
| お問い合わせ先              | >                |    | メルボルン          | >                 |
| <b>シ%:</b> お得なクーポン   | >                |    | パース            | >                 |
| aQuAsマガジン            | >                |    | ハミルトン島         | >                 |
| <b>Q</b> 現地オプショナルツアー | >                |    | ウルル (エアーズロック   | ·) >              |
| ・     ・     ・        | <b>8</b><br>1921 | 通知 | Номе     Frank | <b>8</b><br>アカウント |

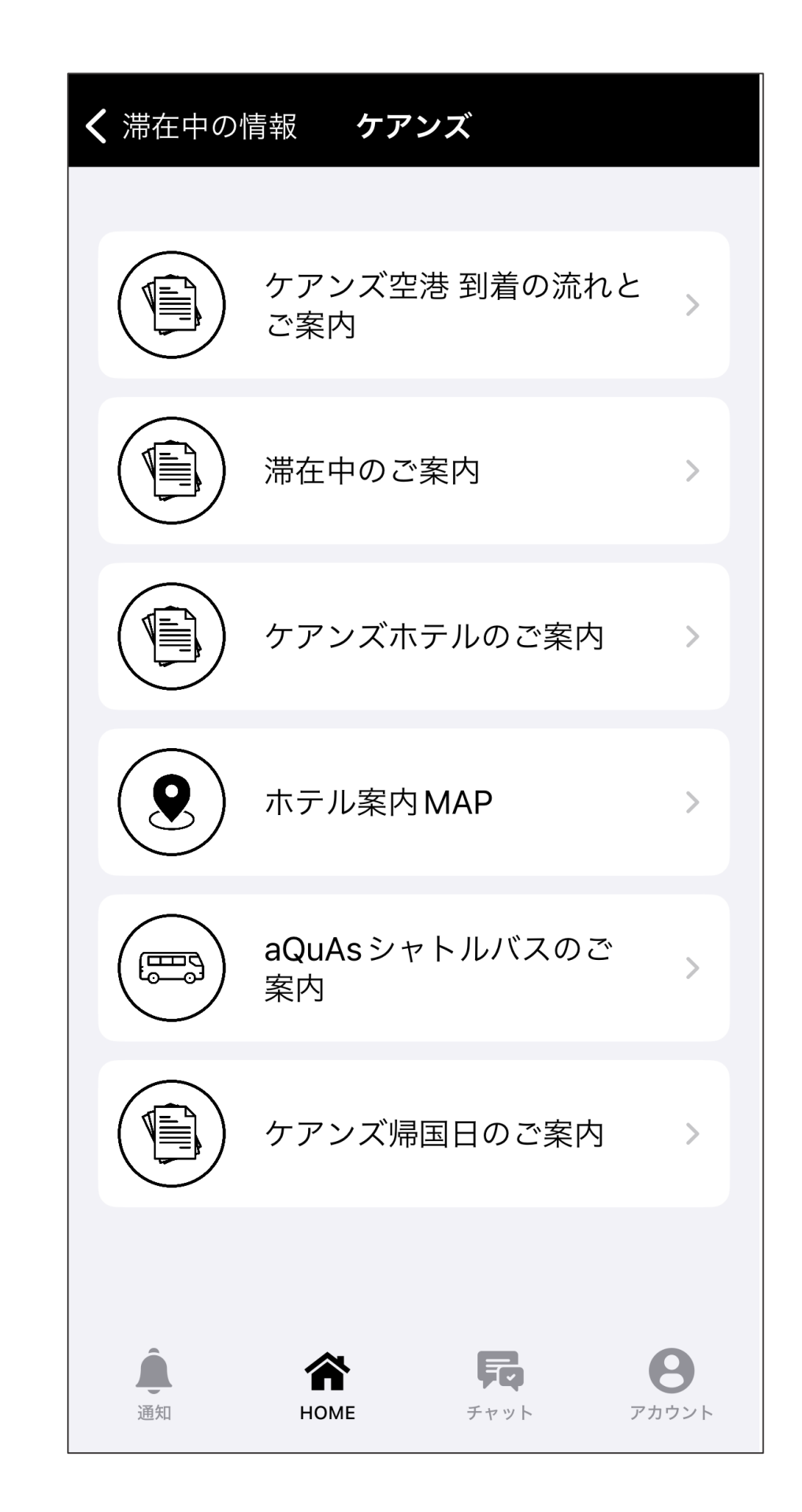

## 7. 滞在を充実させる情報もご利用ください

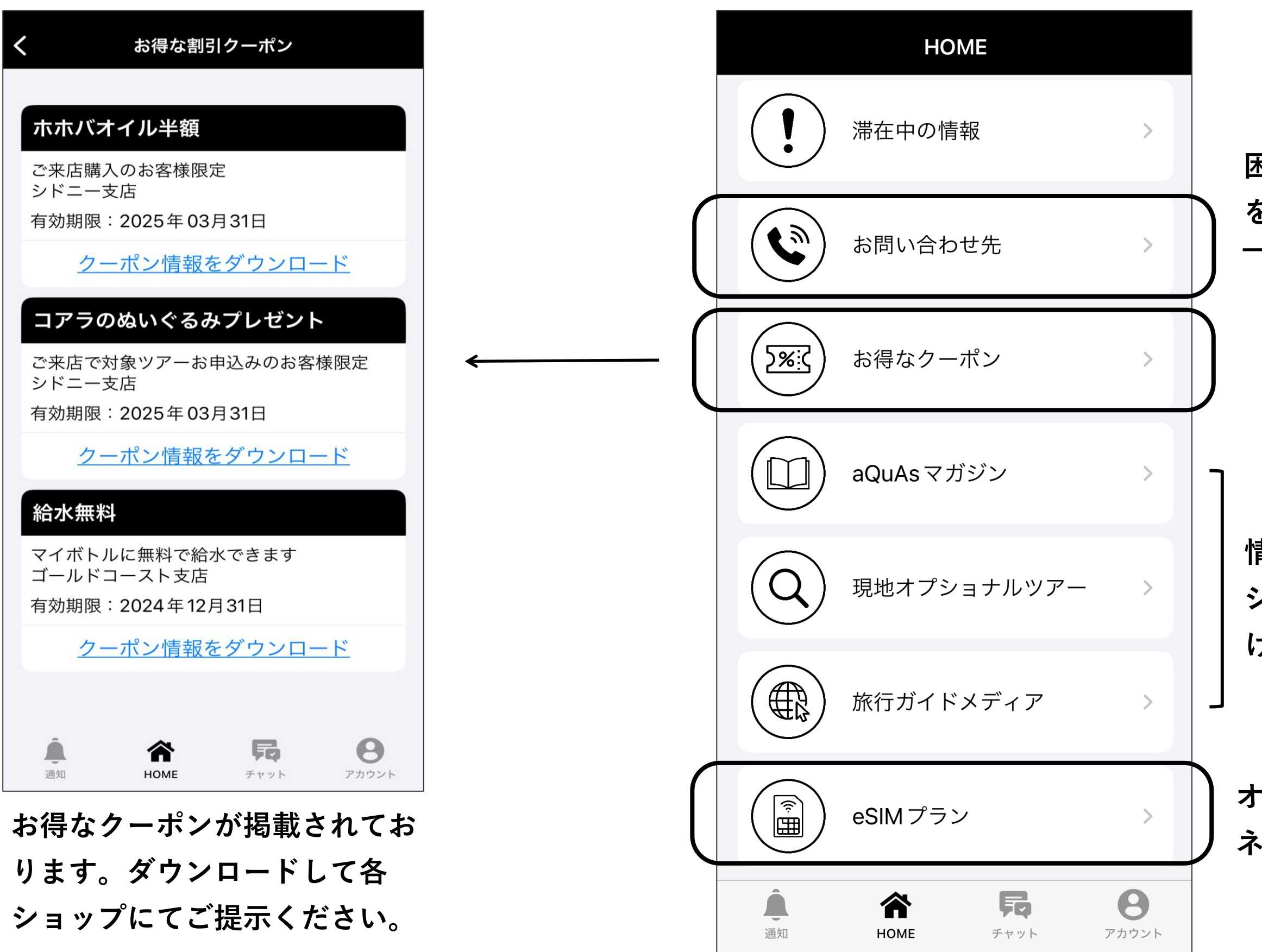

|                                                        | くお問い合わせ先                                                    |   |  |  |  |
|--------------------------------------------------------|-------------------------------------------------------------|---|--|--|--|
|                                                        | シドニー支店<br>営業時間 月-金 9am-5pm (NSW 時間)<br>電話番号 +61-2-8365-7010 |   |  |  |  |
| 困った時の連絡先<br>たご確認できます                                   | メルボルン支店<br>営業時間 月-金 9am-5pm (VIC時間)<br>電話番号 +61-3-9960-0510 |   |  |  |  |
| と 唯 認 じ さ よ 9 。<br>─────────────────────────────────── | パース支店<br>営業時間 月-金 9am-5pm (WA時間)<br>電話番号 +61-8-6266-5810    |   |  |  |  |
|                                                        | (ご) ケアンズ (************************************              | , |  |  |  |
|                                                        | ゴールドコースト                                                    | ļ |  |  |  |
| 青報サイトやマガ                                               | (1)(※) シドニー                                                 | , |  |  |  |
| ジンをご覧いただ<br>ナます。                                       | () メルボルン                                                    |   |  |  |  |

オーストラリア到着からすぐにインター ネットを使えるeSIMプランをご紹介

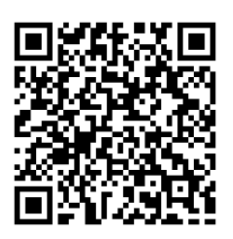

8. 画面下部のメニューには便利機能がございます

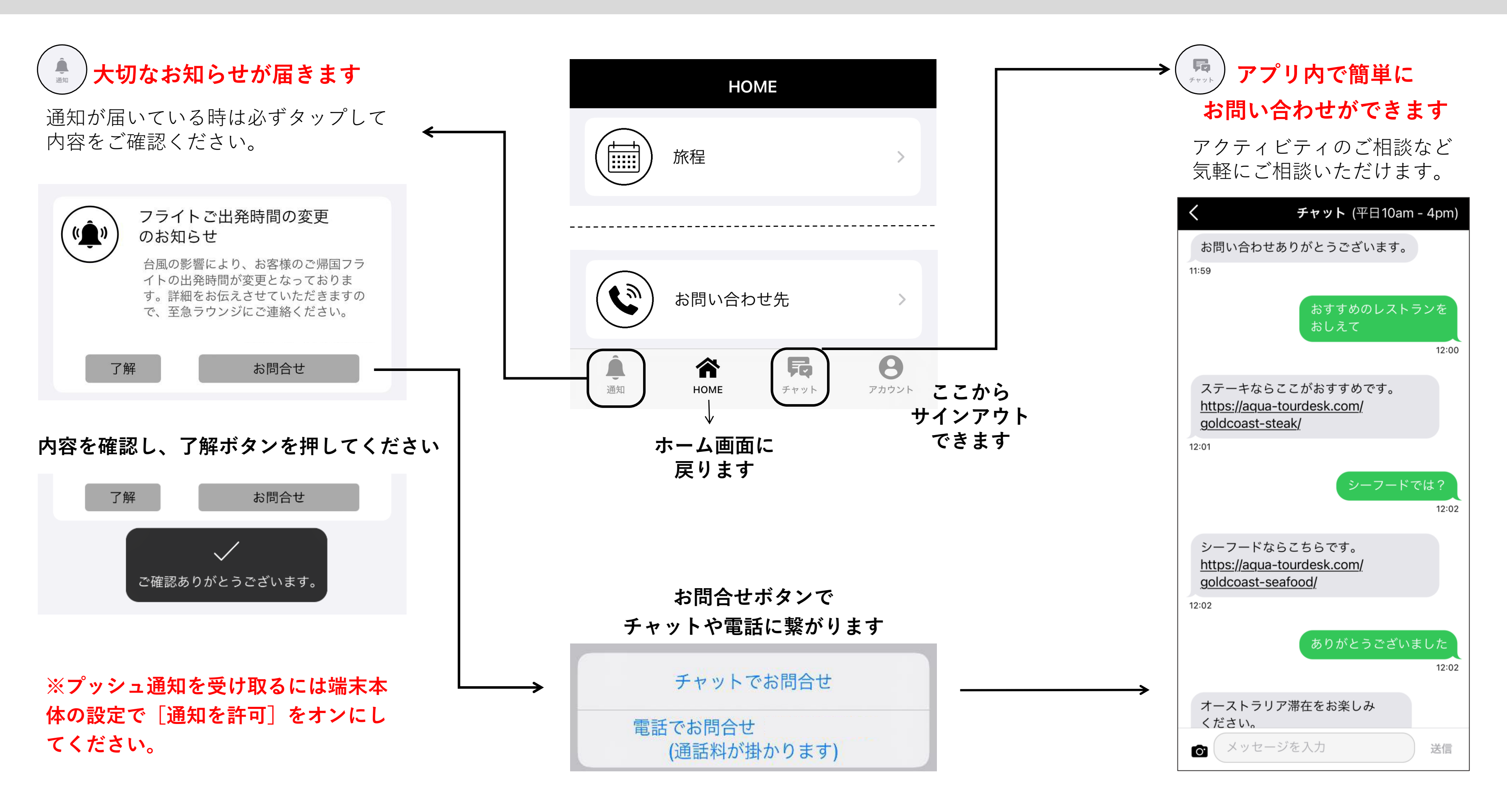

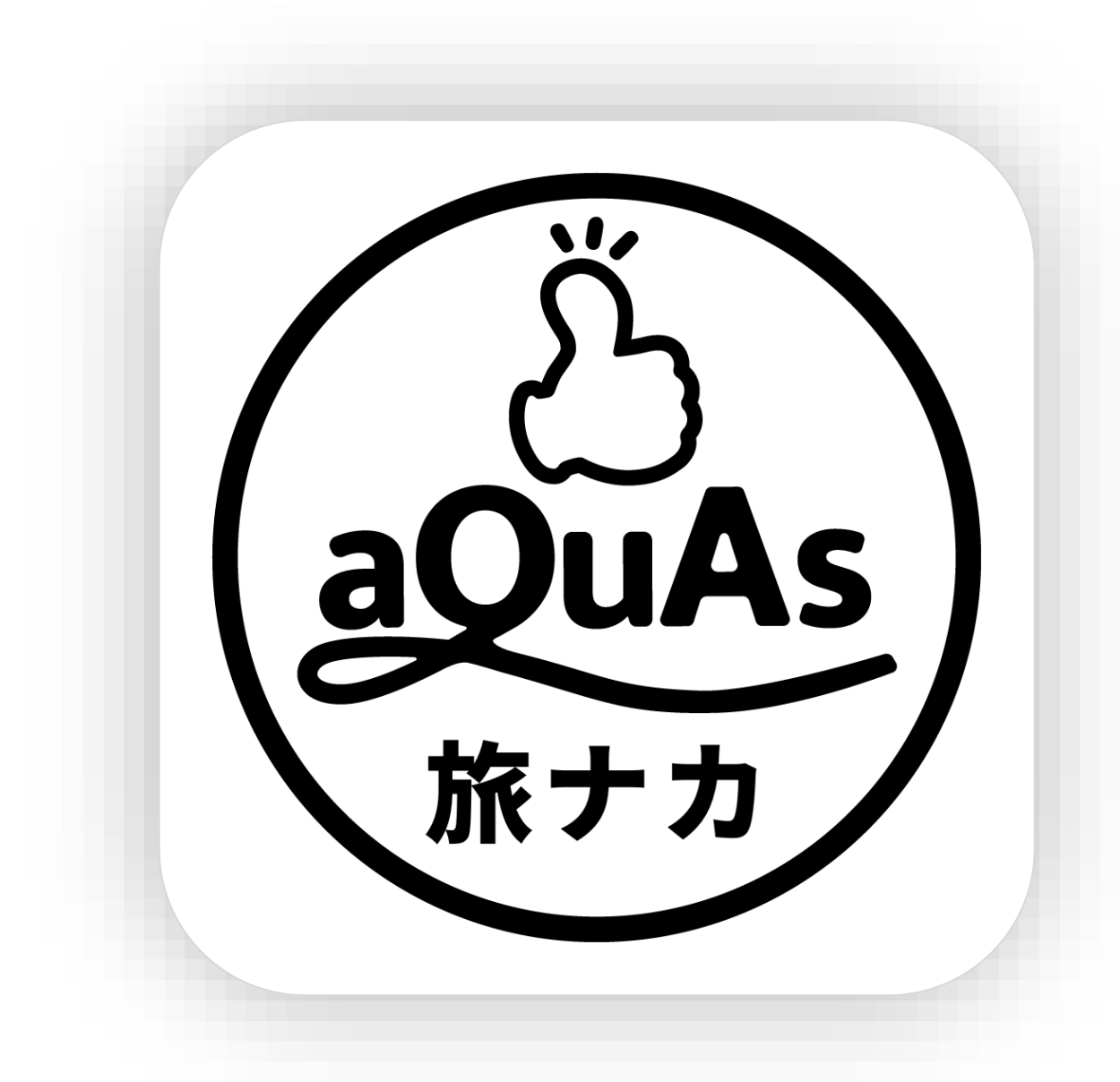

# アプリを活用してオーストラリア旅を楽しみください